## iOS で JINDAI メールを受信するには

JINDAI メールを iPhone や iPad 等のスマートフォンやタブレットに同期することができます。この設定を行うことにより、JINDAI メールアドレス (@jindai.jp) 宛のメールを iOS 搭載のスマートフォンやタブレットで受信することができます。

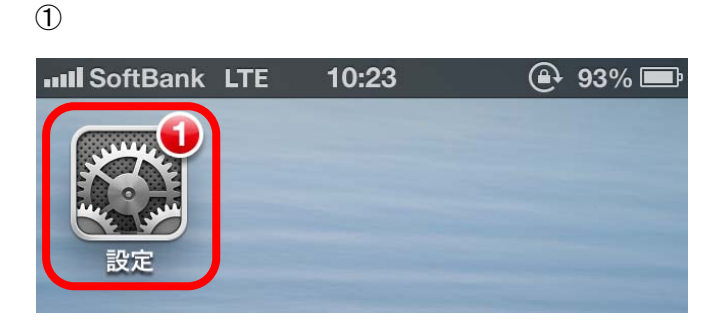

「設定」アイコンをタップします。

2

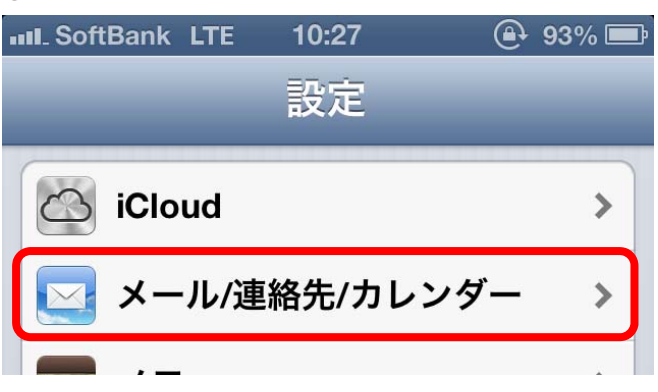

「メール/連絡先/カレンダー」をタップします。

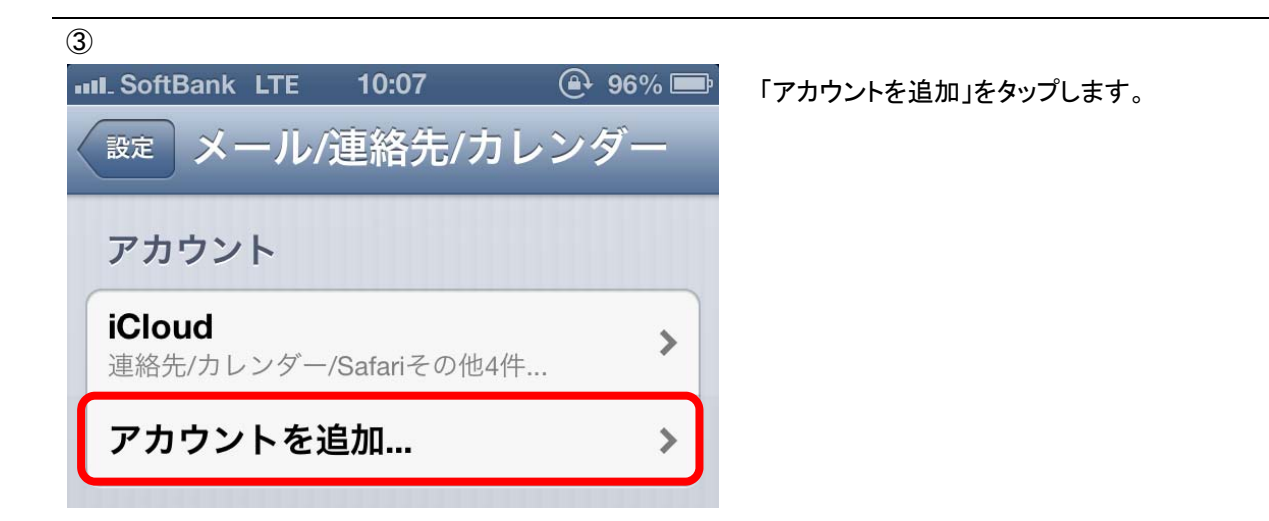

4

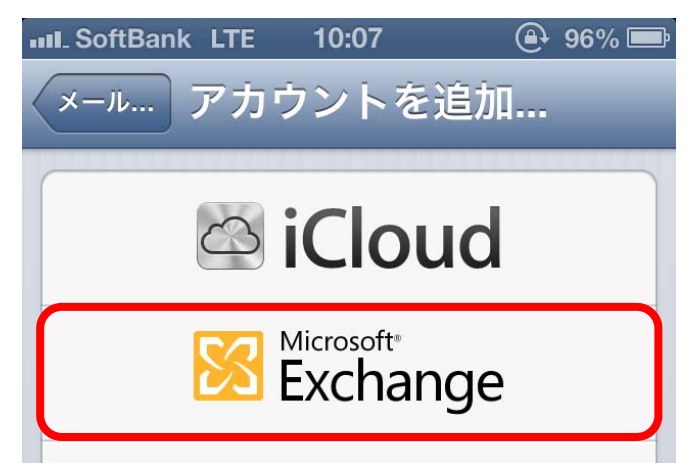

「Microsoft Excange」をタップします。

| 5                            |             |             |                    |                                    |  |
|------------------------------|-------------|-------------|--------------------|------------------------------------|--|
| 💵 SoftBank LTE 10:10 🕒 95% 🚍 |             |             | 各項目を入力し、次へをタップします。 |                                    |  |
| キャンセル                        | Exchange    | 次へ          | メール                | : JINDAI メールアドレス(@jindai.jp)       |  |
| メール                          | r299900000x | x@jindai.jp | パスワー               | を入力<br>パスワード:JINDAI メールで設定されているパス  |  |
| パスワード ••••••                 |             |             | 説明                 | ワードを入力<br>:追加したアカウントの説明を入力         |  |
| 説明                           | JINDAIメール   | ,           |                    | (ここでは例として「JINDAI メール」と<br>入力しています) |  |
|                              |             |             |                    |                                    |  |

| 6                      |         |
|------------------------|---------|
| III SoftBank LTE 10:19 | 🕒 94% 🚍 |
| キャンセル Exchange         | 保存      |
| <b>レ</b> メール           | オン      |
| ▶ 連絡先                  | 77      |
| カレンダー                  | 77      |
| 📁 リマインダー               | 77      |

同期する項目を[オン]にし、「保存」をタップすると 設定は完了です。 この時メールは[オン]にしておいてください。

『ホーム』画面に戻り[メール]アプリを開き設定し たメールを利用してください。